# Руководство по эксплуатации АГАВА ПЛК-30

АГСФ.421445.003РЭ Редакция: 1.4 Дата: 03-03-2025

| Содержание                                                                                              |
|----------------------------------------------------------------------------------------------------|
| Назначение                                                                                              |
| <u>Технические характеристики и условия эксплуатации</u>                                                |
| <u>Устройство и принцип работы прибора</u><br><u>Разъем X1 (RS485-1, RS485-2), назначение контактов</u> |
| <u>Разъем X2 (RS485-3, RS485-4), назначение контактов</u>                                               |
| <u>Разъем X4 (датчик сети), назначение контактов</u>                                                    |
| <u>Разъем Х5 (питание), назначение контактов</u>                                                        |
| <u>Разъем X7 (экран Ethernet), назначение контактов</u>                                                 |
| Терминальные джамперы, назначение                                                                       |
| Программная часть                                                                                       |
| <u>Подготовка прибора к использованию</u>                                                               |
| Общие указания                                                                                          |
| Указания мер безопасности                                                                               |
| <u>Монтаж и подключение прибора</u>                                                                     |
| <u>Электромагнитные помехи и методы их подавления</u>                                                   |
| Настройка прибора                                                                                       |
| <u>Работа прибора с CODESYS V3.5</u>                                                                    |
| <u>Обновление базовых программных компонентов ПЛК</u>                                                   |
| Обновление компонентов загрузчика                                                                       |
| <u>Обновление компонентов ОС Linux</u>                                                                  |
| Обновление корневой файловой системы                                                                    |
| <u>Техническое обслуживание</u>                                                                         |
| <u>Правила транспортирования и хранения</u>                                                             |
| <u>Комплектность</u>                                                                                    |
| Гарантийные обязательства                                                                               |

### 1 Назначение

Программируемый логический контроллер АГАВА ПЛК-30 предназначен для создания систем автоматизированного управления технологическим оборудованием в различных областях промышленности, жилищно-коммунального и сельского хозяйства.

Логика работы ПЛК определяется потребителем в процессе программирования контроллера. Программирование осуществляется с помощью среды разработки проекта CODESYS v3.5 SP10+.

Проекты могут быть разработаны с использованием любого из языков стандарта IEC 61131-3: SFC: Sequential Function Chart (или Grafcet), FBD: Function Block Diagram, LD: Ladder Diagram, ST: Structured Text и IL: Instruction List, а также языка CFC: Continuous Function Chart.

Загрузка проекта в прибор и его отладка производятся через интерфейс Ethernet.

Прибор оснащен жидкокристаллическим графическим индикатором, клавиатурой, одним (АГАВА ПЛК-30) или двумя (АГАВА ПЛК-30.1 и АГАВА ПЛК-30.2) портами Ethernet, четырьмя RS-485 портами, RS-232 портом, USB-host и USB-OTG портами, слотом для SD-карты, датчиком наличия питающей сети.

Наличие графического индикатора позволяет разработчику проекта выводить на него различную информацию о состоянии объекта, прибора и т. п. Кроме того, из проекта можно управлять цветами подсветки индикатора.

Наличие клавиатуры позволяет вводить в контроллер различные данные и управлять объектом по месту.

Встроенный пьезоэлектрический зуммер может быть использован в качестве звуковой сигнализации.

На лицевой панели прибора присутствуют светодиоды «Работа», «Авария» и «Программа», управление которыми доступно из программы проекта.

Четыре гальванически изолированных порта RS-485 позволяют осуществлять высокоскоростной обмен с внешними устройствами ввода-вывода по стандартному протоколу MODBUS-RTU. Порт RS-232 обеспечивает связь с другими устройствами (ИБП и т. п.).

В ПЛК может быть установлена SD-карта объемом до 2 Тб, которая используется прибором в качестве накопителя, что позволяет сохранять большой объем информации.

Наличие порта USB-host позволяет подключать к прибору USB-flash-накопители и другие USB-устройства. Порт USB-OTG может выступать в роли USB-host или USB-device и позволяет подключать прибор к компьютеру для съема информации с внутренней SD-карты без ее извлечения.

Применение ОС реального времени Linux RT в ПЛК позволяет использовать в проектах ее ресурсы, такие как хранение и накопление данных в файлах, их перенос на внешний съемный USB-flash-диск, либо по сети Ethernet. Многозадачность ОС позволяет создавать проекты, работающие параллельно с назначением различных приоритетов.

Наличие сетевых ресурсов позволяет производить обмен информацией по локальной сети или через Интернет. Код проекта сохраняется на внутренней NAND-памяти, энергонезависимые переменные (тип retain) могут сохраняться как в NAND-памяти, так и на SD-карте, что позволяет создавать большие проекты и пользоваться значительным числом переменных retain. Наличие драйверов в OC Linux позволяет подключать к ПЛК различные устройства, такие как модемы, Wi-Fi сетевые адаптеры и пр.

Питание прибора производится от сети от переменного (АГАВА ПК-30 и АГАВА ПК-30.1) или постоянного тока (АГАВА ПК-30.2).Встроенный гальванически развязанный датчик питающей сети позволяет прибору определить отсутствие сети, предпринять соответствующие действия, либо корректно завершить работу.

### 2 Технические характеристики и условия

### эксплуатации

|                                             | Общие сведени                                                                | 19                                                      |                                                     |
|---------------------------------------------|------------------------------------------------------------------------------|---------------------------------------------------------|-----------------------------------------------------|
|                                             | АГАВА ПЛК-30                                                                 | АГАВА ПЛК-30.1                                          | АГАВА ПЛК-30.2                                      |
| Конструктивное исполнение                   | Корпус для крепления на І                                                    | DIN-рейку 35 мм.                                        |                                                     |
| Габаритные размеры                          | 224x125x60                                                                   |                                                         |                                                     |
| Степень защиты корпуса                      | IP20                                                                         |                                                         |                                                     |
|                                             | 90-265В переменного или                                                      | постоянного тока.                                       | 24 + 10%                                            |
| Напряжение питания                          | Частота переменного                                                          | тока до 63Гц.                                           | постоянного тока                                    |
|                                             | Номинальное значени                                                          | е: ~220В 50Гц.                                          |                                                     |
| Потребляемая мощность                       | 7Вт                                                                          |                                                         |                                                     |
| Индикация                                   | Графический LCD-индикат<br>Индикаторы приема-п<br>USB<br>Индикатор обращения | ор с RGB-подсветкой :<br>ередачи интерфей<br>к SD-карте | 128x64 (диагональ 62 мм.)<br>йсов RS-485, Ethernet, |
|                                             | Программируемые ин,<br>«Программа»                                           | дикаторы «Работа»                                       | », «Авария»,                                        |
| Звуковая сигнализация                       | Встроенный пьезоэлектри                                                      | ческий зуммер                                           |                                                     |
| Органы управления                           | Клавиатура 20 клавиш                                                         |                                                         |                                                     |
|                                             | Аппаратные ресу                                                              | рсы                                                     |                                                     |
|                                             | АГАВА ПЛК-30                                                                 | АГАВА ПЛК-30.1                                          | АГАВА ПЛК-30.2                                      |
| Микроконтроллер                             | 32-разрядный, Cortex-A8<br>600МГц                                            | 32-разрядный, Quac<br>Processor                         | I-core ARM CortexTM-A7                              |
| Объем и тип оперативной памяти              | 128 M6, DDR3                                                                 | 1024 M6, DDR3                                           |                                                     |
| Объем и тип флеш-памяти                     | 128 M6, NAND                                                                 | 8 Гб, еММС                                              |                                                     |
| Объем SD-карты                              | до 2 Тб                                                                      |                                                         |                                                     |
| Часы реального времени                      | Есть                                                                         |                                                         |                                                     |
| Сторожевой таймер                           | Есть                                                                         |                                                         |                                                     |
|                                             | Интерфейсы                                                                   |                                                         |                                                     |
|                                             | АГАВА ПЛК-30                                                                 | АГАВА ПЛК-30.1                                          | АГАВА ПЛК-30.2                                      |
| R5-485                                      | Групповая гальваническая                                                     | а развязка, скорость д                                  | 0 230.4 K0/C 4 ШТ.                                  |
| K3-232                                      |                                                                              | звем рр-э (сигналы к                                    | л, тл, ктэ, стэ) т шт.                              |
| Ethernet                                    | 10/100 Мб/с 1 шт.                                                            | Гальваническая раз                                      | вязка, 10/100 Мб/с 1 шт.                            |
| USB 2.0                                     | 1.5 и 12 Мб/с, Host - 1шт., (                                                | ОТG - 1 шт.                                             |                                                     |
| Интерфейс для программирования і<br>отладки | <sup>1</sup> Ethernet                                                        |                                                         |                                                     |
| Характеристики                              | подключаемых устройств                                                       | в хранения данных U                                     | JSB-flash                                           |
| Версии спецификации USB                     | 2.0 LS, FS, HS                                                               |                                                         |                                                     |
| Типы файловых систем                        | FAT (12,16,32), NTFS, ext (2                                                 | 2,3,4)                                                  |                                                     |
| Максимальная емкость USB-<br>накопителя, Гб | 2 T6                                                                         |                                                         |                                                     |
| Характеристики                              | и подключаемых устройст                                                      | в хранения данных                                       | SD-карт                                             |
| Версии спецификации SD                      | 2.00 часть А2                                                                |                                                         |                                                     |
| Типы SD-карт                                | SD (до 2 Гб), SDHC (до 32 Г                                                  | <sup>-</sup> б), SDXC (до 2 Тб)                         |                                                     |
| Класс скорости                              | SD class 2 и выше                                                            |                                                         |                                                     |
| Типы файловых систем                        | FAT (12,16,32), NTFS, ext (2                                                 | 2,3,4)                                                  |                                                     |
| Максимальная емкость SD-<br>накопителя, Гб  | 2 Тб                                                                         |                                                         |                                                     |
|                                             | Дискретные вхо                                                               | ды                                                      |                                                     |
| Датчик сети переменного тока                | Uвх ~220 В, гальваническа                                                    | ая развязка – 1 шт.                                     |                                                     |
|                                             | Программные ресу<br>АГАВА ПЛК-30                                             | урсы<br>АГАВА ПЛК-30.1                                  | АГАВА ПЛК-30.2                                      |
|                                             | Реального времени Linux F                                                    |                                                         | Linux DT 5 10 16                                    |
| операционная система                        | 4.4.12                                                                       | геальної о времени                                      | LIIIUX NT J.19.10                                   |
| Система исполнения                          | CODESYS 3.5.10                                                               |                                                         |                                                     |

|                                 | Условия эксплуатации                                                                                              |
|---------------------------------|----------------------------------------------------------------------------------------------------|
| Тип помещения                   | Закрытые взрывобезопасные помещения без агрессивных паров и газов                                                 |
| Температура окружающего воздуха | а От 0 до +70 °С                                                                                                  |
| Влажность воздуха               | Верхний предел относительной влажности воздуха 80 % при +35 °C и более низких температурах без конденсации влаги. |
| Атмосферное давление            | От 86 до 107 кПа                                                                                                  |

# З Устройство и принцип работы прибора

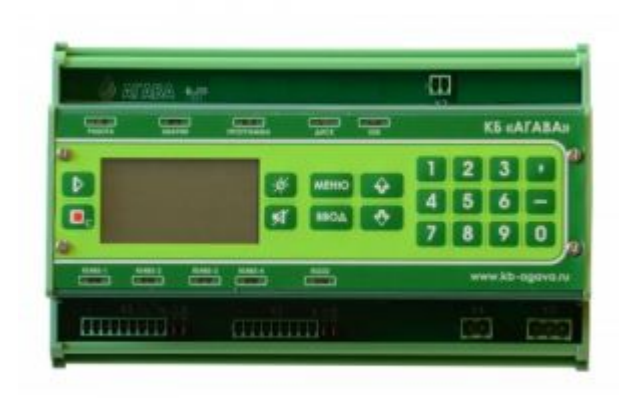

Внешний вид прибора

Прибор изготавливается в пластмассовом корпусе, предназначенном для крепления на DIN-рейку 35 мм. Подключение всех внешних связей осуществляется через разъемные соединения, расположенные по двум боковым и передней сторонам контроллера. Открытие корпуса для подключения внешних связей не требуется.

На верхней боковой стороне расположены разъемы SD-карты, USB-host, USB-OTG, и Ethernet. Разъем Ethernet RJ-45 предназначен для использования как экранированных (STP, FTP), так и неэкранированных (UTP) кабелей. На разъеме Ethernet установлены два светодиода – зеленый и желтый. Зеленый светодиод индицирует подключение к сети Ethernet (Link), желтый – прохождение пакетов по сети (Act). На нижней боковой стороне расположены разъем RS-232 и микропереключатели 1 и 2. Распайка разъема RS-232 стандартная для 9-контактного разъема COM-порта (EIA/TIA-574). Микропереключатель 1 определяет источник загрузки ПЛК. Нормальное положение OFF (верхнее) – загрузка с NAND-памяти, ON (нижнее) – загрузка с SD-карты. Микропереключатель 2 служит для применения пользователями и доступен в среде OC Linux.

На передней стороне прибора расположены разъемы:

- X1 (RS485-1 и RS485-2);
- X2 (RS485-3 и RS485-4);
- Х4 (датчик сети);
- X5 (питание);

- X7 (экран Ethernet);
- XS3 (подключение терминального резистора 120 Ом для RS485-1);
- XS4 (подключение терминального резистора 120 Ом для RS485-2);
- XS5 (подключение терминального резистора 120 Ом для RS485-3);
- XS6 (подключение терминального резистора 120 Ом для RS485-4).

На лицевой поверхности прибора находится клавиатура и светодиоды:

- «Работа», «Авария» и «Программа» программно-управляемые светодиоды;
- «Диск» индикация обращения к SD-карте;
- «USB» индикатор обращения к USB-устройствам;

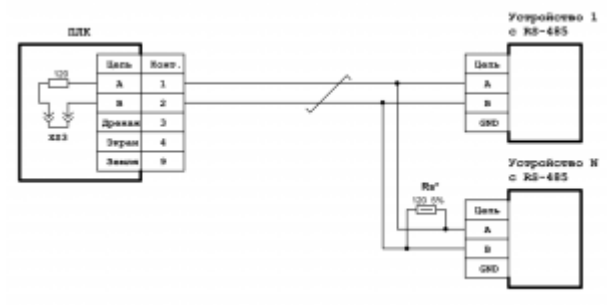

Схема подключения линии RS-485

- «RS485-1», «RS485-2», «RS485-3» и «RS485-4» двуцветные индикаторы обмена по соответствующим линиям RS-485, при передаче горит красный свет, при приеме зеленый;
- «RS232» двуцветный индикатор обмена интерфейса RS232, при передаче горит красный свет, при приеме – зеленый.

Прибор оснащен встроенными часами реального времени, которые питаются от съемной литиевой батареи типа CR1220.

Встроенный блок питания обеспечивает питание всего устройства и защищен самовосстанавливающимся предохранителем.

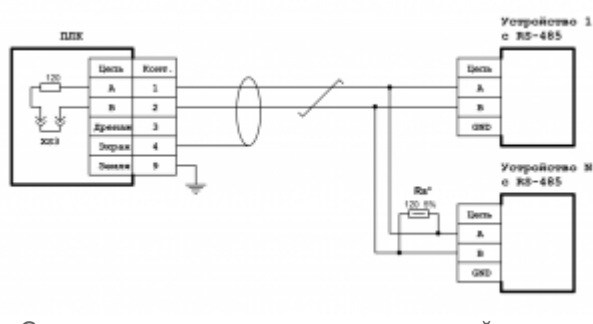

Схема подключения экранированной линии RS-485

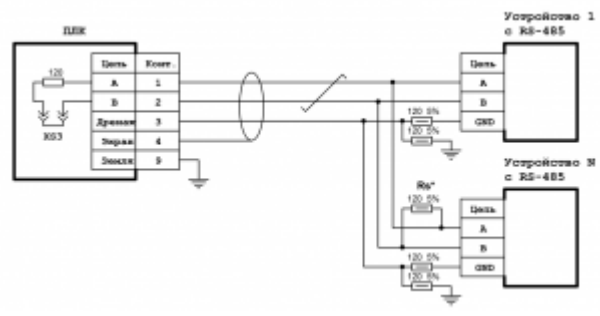

Схема подключения экранированной линии RS-485 с дренажным проводом

#### 3.1 Разъем X1 (RS485-1, RS485-2), назначение контактов

| N⁰ | конт. | Назначение         | № конт. | Назначение         |
|----|-------|--------------------|---------|--------------------|
| 1  |       | A (Data +) RS485-1 | 5       | A (Data +) RS485-2 |
| 2  |       | B (Data -) RS485-1 | 6       | B (Data -) RS485-2 |
| 3  |       | Дренаж-1           | 7       | Дренаж-2           |
| 4  |       | Экран-1            | 8       | Экран-2            |
|    |       |                    | 9       | Земля              |

#### 3.2 Разъем X2 (RS485-3, RS485-4), назначение контактов

| N⁰ | конт. Наз | вначение     | № конт. | Назначение         |
|----|-----------|--------------|---------|--------------------|
| 1  | A (Dat    | a +) RS485-3 | 5       | A (Data +) RS485-4 |
| 2  | B (Dat    | a -) RS485-3 | 6       | B (Data -) RS485-4 |
| 3  | Дрена     | ж-3          | 7       | Дренаж-4           |
| 4  | Экран     | -3           | 8       | Экран-4            |
|    |           |              | 9       | Земля              |

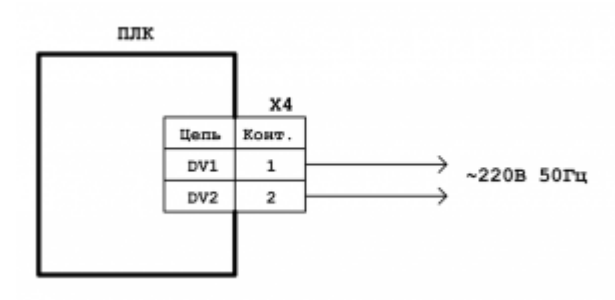

Схема подключения датчика сети

#### 3.3 Разъем Х4 (датчик сети), назначение контактов

| N⁰ | конт. Назначение |
|----|------------------|
| 1  | ~220 B           |
| 2  | ~220 B           |

#### 3.4 Разъем Х5 (питание), назначение контактов

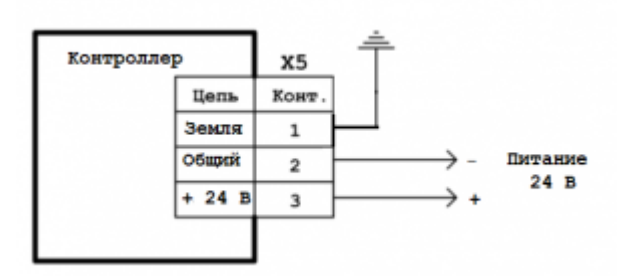

Схема подключения питания АГАВА ПЛК-30.2

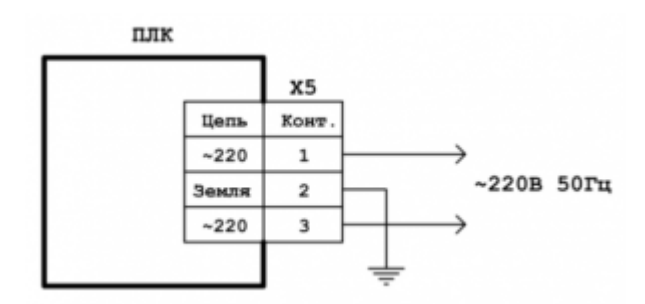

Схема подключения питания АГАВА ПЛК-30 и АГАВА ПЛК-30.1

|      | АГАВА ПЛК | -30.2     |          |
|------|-----------|-----------|----------|
| Nº ⊧ | онт. Назн | ачение    |          |
| 1    | Заземл    | пение     |          |
| 2    | Общий     | i         |          |
| 3    | Питані    | ие + 24 B |          |
|      |           |           |          |
|      | ВА ПЛК-30 | , ΑΓΑΒΑ   | ПЛК-30.1 |
| J    | № конт.   | Назна     | чение    |

| ~220 B     |
|------------|
| Заземление |
| ~220 B     |
|            |

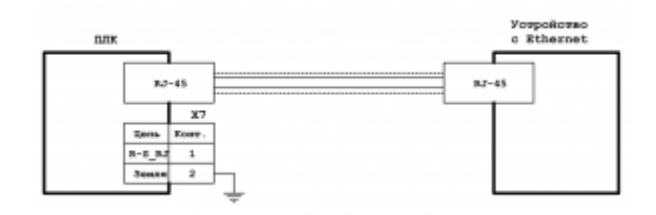

Схема подключения экранированной линии Ethernet

#### 3.5 Разъем X7 (экран Ethernet), назначение контактов

| № конт. | Назначение                                 |
|---------|--------------------------------------------|
| 1       | Соединение с экраном через резистор 100 Ом |
| 2       | Прямое соединение с экраном                |

#### 3.6 Терминальные джамперы, назначение

| Линия Обозначение | е Назначение                                                             |
|-------------------|--------------------------------------------------------------------------|
| RS485-1 XS3       | При установленном джампере (замыкании контактов перемычкой) подключаются |
| RS485-2 XS4       | внутренние терминальные                                                  |
| RS485-3 XS5       | резисторы 120 Ом для согласования с соответствующим волновым             |
| RS485-4 XS6       | сопротивлением кабеля                                                    |

#### 3.7 Программная часть

Программная часть прибора состоит из трех модулей:

- загрузчик ОС;
- OC Linux;
- среда исполнения CODESYS.

При включении прибора сначала выполняется загрузчик, потом запускается ОС и, затем, среда исполнения CODESYS, которая запускает на выполнение программу ПЛК. Если программа CODESYS не загружена в ПЛК, то прибор будет готов к ее загрузке.

Загрузчик ОС выполняет распаковку образа ОС, его размещение в ОЗУ, запуск на выполнение загрузки ОС. Кроме того, загрузчик обеспечивает обновление образа ОС во внутренней NAND-памяти. Во время работы загрузчика загорается светодиод «Работа», далее при загрузке ОС светодиод гаснет.

OC Linux служит базовой операционной системой, на которой выполняется среда исполнения CODESYS.

Среда исполнения CODESYS – это приложение, работающее под управлением OC Linux, выполняющее машинно-независимый код проекта, созданный средой программирования CODESYS и определяющий логику работы ПЛК.

### 4 Подготовка прибора к использованию

#### 4.1 Общие указания

В зимнее время тару с ПЛК распаковывать в отапливаемом помещении не ранее чем через 12 ч после внесения ее в помещение. Монтаж, эксплуатация и демонтаж ПЛК должны производиться персоналом, ознакомленным с правилами его эксплуатации и прошедшими инструктаж по работе с электрооборудованием в соответствии с правилами, установленными на предприятии-потребителе.

#### 4.2 Указания мер безопасности

По способу защиты от поражения электрическим током ПЛК соответствует классу 0 по ГОСТ 12.2.007.0-75.

При эксплуатации и техническом обслуживании необходимо соблюдать требования ГОСТ 12.3.019-80, «Правил эксплуатации электроустановок потребителей» и «Правил

охраны труда при эксплуатации электроустановок потребителей».

При эксплуатации прибора открытые контакты клеммника находятся под напряжением. Установку прибора следует производить в специализированных шкафах, доступ внутрь которых разрешен только квалифицированным специалистам.

Любые подключения к ПЛК и работы по его техническому обслуживанию производить только при отключенном питании прибора и подключенных к нему устройств.

#### 4.3 Монтаж и подключение прибора

Последовательность монтажа прибора следующая:

- осуществляется подготовка посадочного места в шкафу электрооборудования, конструкция шкафа должна обеспечивать защиту прибора от попадания в него влаги, грязи и посторонних предметов;
- прибор закрепляется на DIN-рейке, при размещении прибора следует помнить, что при эксплуатации открытые контакты клемм находятся под напряжением, опасным для человеческой жизни.

Питание ПЛК следует осуществлять от сети переменного или постоянного тока напряжением 90-265 В. Для повышения помехозащищенности и безаварийной работы прибора рекомендуется использовать источник бесперебойного питания. Линии питания выполняются многожильным кабелем сечением от 0,35 до 0,75 мм<sup>2</sup>. Рекомендуемые типы кабелей МКШ, МКЭШ, МКШМ ГОСТ 10348-80.

Подключение интерфейса RS-485 выполняется по двухпроводной схеме симметричным кабелем с волновым сопротивлением 120 Ом. Рекомендуемые типы кабелей: КИПвЭВ 1,5х2х0,78; КИПЭВ 2х2х0,6 или аналогичные. Подключение производить при отключенном напряжении питания всех устройств сети RS-485. Необходимо соблюдать полярность подключения. Провод «А» подключается к выводу «А» контроллера, аналогично соединяются выводы «В». В оконечных узлах линии RS-485 устанавливаются терминальные резисторы. В контроллере встроенные терминальные резисторы сопротивлением 120 Ом подключаются соответствующими <u>перемычками XS</u>. Варианты схем подключения линий приведены в Приложениях 1-4. При использовании кабеля «витая пара» типа UTP категории не ниже 4 с волновым сопротивлением 100 Ом, в качестве терминальных резисторов следует использовать внешние согласующие терминальные резисторы номиналом 100 Ом, предварительно сняв соответствующие подключенной линии перемычки XS1-XS6. Длина линии связи для интерфейса RS-485 – до 1000 м.

Устройство должно быть надежно заземлено. На заземляющих зажимах не должно быть ржавчины. При техническом обслуживании необходимо осуществлять проверку заземления.

#### 4.4 Электромагнитные помехи и методы их подавления

На работу прибора могут оказывать влияние внешние помехи, возникающие под воздействием электромагнитных полей (электромагнитные помехи), наводимые на сам прибор и на линии связи прибора с внешним оборудованием, а также помехи, возникающие в питающей сети.

Для уменьшения влияния электромагнитных помех необходимо выполнять приведенные ниже рекомендации:

- обеспечить надежное экранирование сигнальных линий. Экраны следует электрически изолировать от внешнего оборудования на протяжении всей трассы и подсоединять только к предназначенному контакту;
- для линий связи использовать дренажный провод для выравнивания потенциалов приемо-передатчиков;
- прибор рекомендуется устанавливать в металлическом шкафу, внутри которого не должно быть никакого силового оборудования (контакторов, пускателей и т. п.).
   Корпус шкафа должен быть надежно заземлен.

Для уменьшения электромагнитных помех, возникающих в питающей сети, следует выполнять следующие рекомендации:

- подключать прибор к питающей сети отдельно от силового оборудования;
- при монтаже системы, в которой работает прибор, следует учитывать правила организации эффективного заземления;
- все экраны и заземляющие линии прокладывать по схеме «звезда», при этом необходимо обеспечить хороший контакт с экранирующим или заземляемым элементом;
- заземляющие цепи должны быть выполнены проводами с сечением не менее 1 мм<sup>2</sup>;
- устанавливать фильтры сетевых помех в линиях питания прибора;
- устанавливать искрогасящие фильтры в линиях коммутации силового оборудования.

# 5 Настройка прибора

На уровне операционной системы прибор имеет файловые ресурсы и системную консоль. В файлах содержится необходимая информация для работы ОС и системы исполнения CODESYS. Консоль служит для интерактивного взаимодействия с ОС (выполнения команд ОС и т. п.).

Файловая система состоит из системной ФС и монтируемой ФС, которая доступна как для чтения, так и для записи, и имеет следующие точки монтажа:

- /run/media/mmcblk\* для SD-карты;
- /run/media/sda\* для и USB-накопителя;

Системная консоль находится на последовательном порте RS-232. Параметры терминала для консоли следующие:

- скорость (бит/с): 115200
- биты данных: 8
- четность: Нет

- стоповые биты: 1
- управление потоком: Нет

Соединение контроллера с ПК по интерфейсу RS-232 производится нуль-модемным кабелем.

При загруженной OC, подключенной и настроенной сети доступ к системной консоли можно получить по SSH.

Права администратора для входа по SSH:

- логин: root
- пароль отсутствует

Для установки времени и даты следует воспользоваться командой:

| Г |      | - | —  | —   | _   | -   |    |    | _ | — | — | — | — | — | _ | — | _ | _ | _ | _ | _ | — | _ | — | _ | — | — | — | _ | <br> | <br> | <br> | <br> | <br> | <br> | <br> | <br>1 |
|---|------|---|----|-----|-----|-----|----|----|---|---|---|---|---|---|---|---|---|---|---|---|---|---|---|---|---|---|---|---|---|------|------|------|------|------|------|------|-------|
| L | date | 9 | MM | DDł | hhr | nm` | YY | YΥ |   |   |   |   |   |   |   |   |   |   |   |   |   |   |   |   |   |   |   |   |   |      |      |      |      |      |      |      | I     |
| L |      | _ | _  | _   | _   |     |    |    | _ | _ | _ | _ | _ | _ | _ | _ | _ | _ | _ | _ | _ | _ | _ | _ | _ | _ | _ | _ | _ | <br> | <br> | <br> | <br> | <br> | <br> | <br> | <br>l |

где

- MM месяц (1-12);
- DD число (1-31);
- hh часы (0-23);
- mm минуты (0-59);
- YYYY год.

Для сохранения установленного времени и даты в часы реального времени воспользуйтесь командой:

| Г | _  | -   | —   | -  | — | - | - | — | - | — | — | - | - | — | - | - | - | — | - | — | — | - | _ | _ | <br> | <br>— | — | — | - | _ | — | — | _ | — | — | — | _ | <br> | <br>٦ |
|---|----|-----|-----|----|---|---|---|---|---|---|---|---|---|---|---|---|---|---|---|---|---|---|---|---|------|-------|---|---|---|---|---|---|---|---|---|---|---|------|-------|
| L | hw | clc | ock | -v | V |   |   |   |   |   |   |   |   |   |   |   |   |   |   |   |   |   |   |   |      |       |   |   |   |   |   |   |   |   |   |   |   |      | Т     |
| L | _  | _   | _   | _  | _ | _ | _ | _ | _ | _ | _ | _ | _ | _ | _ | _ | _ | _ | _ | _ | _ | _ | _ | _ | <br> | <br>_ | _ | _ | _ | _ | _ | _ | _ | _ | _ | _ | _ | <br> |       |

При подключении контроллера к сети Ethernet и наличии выхода в Интернет происходит синхронизация времени прибора с серверами точного времени.

Часовой пояс устанавливается в файле /etc/profile путем задания переменной окружения TZ. Например, export TZ="STD-5" (для Екатеринбурга).

Доступ к файлам и ресурсам контроллера при загруженной ОС (в т. ч. запущенной системы исполнения CODESYS) можно получить следующими способами:

- через системную консоль на порте RS-232;
- через системную консоль SSH-сервиса;
- через sftp-сервер.

Для использования сетевых ресурсов необходимо настроить подключение к сети Ethernet. По умолчанию прибор настроен на получение сетевых настроек по DHCP. Просмотреть IP-адрес и другую сетевую конфигурацию можно из консоли, набрав команду:

| Г |    |      |    | <br> | <br> | <br> | <br> | — • | <br>· | <br> | - • | <br> | <br> | <br>- | <br>· — | <br> | · - | <br> | ٦ |
|---|----|------|----|------|------|------|------|-----|-------|------|-----|------|------|-------|---------|------|-----|------|---|
| I | if | conf | ig |      |      |      |      |     |       |      |     |      |      |       |         |      |     |      | T |
| Т |    |      |    |      |      |      |      |     |       |      |     |      |      |       |         |      |     |      | Т |

Задать статический IP-адрес можно в файле /etc/systemd/network/10-eth.network, например:

Для доступа к файлам контроллера через sftp-сервер следует пользоваться Unixсовместимым sftp-клиентом. Под OC Windows это может быть, например, WinSCP, Total Commander и т. п.

## 6 Работа прибора с CODESYS V3.5

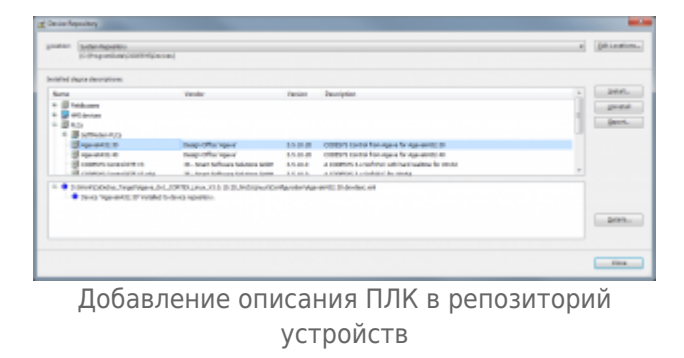

Детальное описание работы в среде программирования (СП) CODESYS приводится в документации, поставляемой вместе с СП. Описание библиотек для CODESYS для работы с ПЛК «Агава ПЛК-30» приводится в Руководстве программиста CODESYS (АГСФ.421445.003). Ниже описывается основной порядок работы ПЛК с CODESYS.

Для начала работы с ПЛК «Агава ПЛК-30» необходимо в репозиторий устройств СП CODESYS добавить описание контроллера. Для этого нужно в меню *Tools* | *Device Repository* выбрать *Install* и далее выбрать файл Agava6432.30.devdesc.xml. Данный файл входит в комплект поставки прибора, также последняя версия файла доступна на сайте производителя www.kb-agava.ru.

Для создания нового проекта необходимо в СП CODESYS вызвать команду меню *File* | *New Project*, задать путь и имя проекта и выбрать подходящий шаблон Standard project.

В списке устройств выбрать Agava6432.30.

Подключить ПЛК к общей сети Ethernet с компьютером, на котором установлена СП CODESYS. Включить ПЛК, дождаться его загрузки.

В окне Devices дважды щелкнуть на Device(Agava6432.30). Откроется вкладка Device, в которой выбрать Scan Network для сканирования сети с подключенными ПЛК. После сканирования откроется список обнаруженных ПЛК.

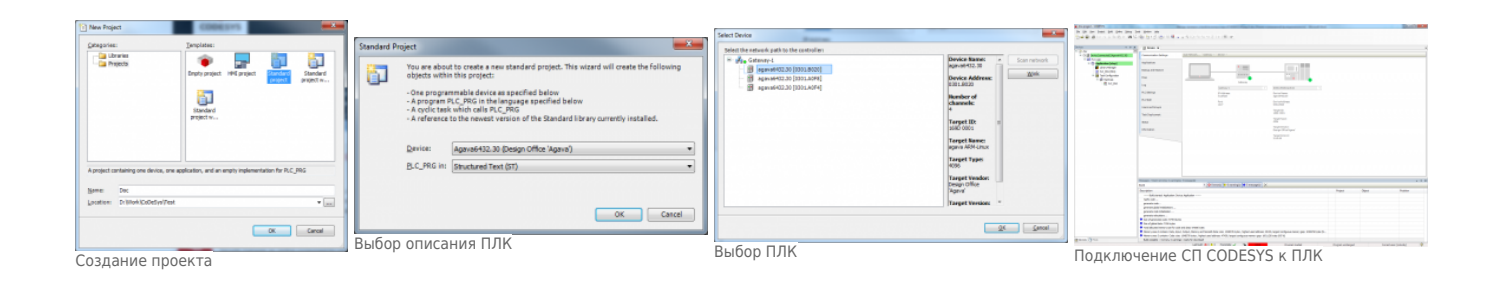

Из списка выбрать ПЛК, к которому нужно подключиться, и нажать ОК. Далее выбрать Online | Login для подключения к ПЛК и загрузки проекта.

# 7 Обновление базовых программных компонентов ПЛК

Прибор поставляется с установленными базовыми программными компонентами. В процессе эксплуатации прибора может возникнуть необходимость их обновления. Файлы программных компонентов могут быть получены через сайт Изготовителя - www.kb-agav.ru, либо предоставлены по запросу.

Базовое программное обеспечение для ПЛК состоит из следующих модулей:

- загрузчик;
- OC Linux;
- корневая файловая система;
- система исполнения CODESYS.

Загрузчик служит для загрузки OC, а также для обновления программных компонентов контроллера и по умолчанию хранится во NAND-памяти ПЛК. Файлы компонентов загрузчика: u-boot.img (образ U-Boot) и MLO (первичный загрузчик). Данные файлы взаимосвязаны и должны применяться только совместно, одной и той же версии. При включении контроллера сначала происходит загрузка первичного загрузчика MLO во внутреннюю память процессора, который выполняет инициализацию необходимого оборудования и загружает основной загрузчик U-Boot, который впоследствии загружает компоненты OC Linux и передает им управление. Контроллер позволяет выбирать источник загрузки при помощи микропереключателя 1, расположенного на боковой стенке лицевой панели: либо из NAND-памяти - это основной режим загрузки (положение микропереключателя «OFF» - вверх), либо с SD-карты – это дополнительный режим загрузки для обновления или аварийного восстановления контроллера.

Программные компоненты OC Linux хранятся в NAND-памяти контроллера и состоят из образа ядра Linux – файл zImage и файла описания устройств am335x-agava\_30.dtb. Данные файлы взаимосвязаны и должны применяться только совместно, одной и той же версии.

Корневая файловая система содержит набор каталогов и утилит для нормальной работы ОС, хранится в NAND-памяти и монтируется при загрузке ядра ОС Linux. Имя файла образа для прошивки корневой файловой системы – agava.ubi.

Система исполнения CODESYS состоит из файлов codesyscontrol, codesyscontrol.a и

CODESYSControl.cfg, размещена в корневой файловой системе в каталоге /usr/bin/codesys и запускается как сервис при загрузке OC Linux. Данные файлы взаимосвязаны и должны применяться только совместно, одной и той же версии.

#### 7.1 Обновление компонентов загрузчика

- подготовить SD-карту с файловой системой FAT (12,16,32), разместить в ее корневой каталог файлы для обновления MLO и u-boot.img. Установить SD-карту в прибор;
- подключить ПЛК нуль-модемным кабелем к интерфейсу RS-232 компьютера, на компьютере настроить терминал, в соответствии с параметрами, указанными в п. 5.3, выбрать соответствующий порт;
- чтобы зайти в загрузчик, необходимо включить ПЛК и сразу нажимать любую клавишу в терминале компьютера до появления в нем строки AGAVA6432.30#;
- в терминале последовательно выполнить команды:

```
    Image: run upd_mlo
    Image: run upd_u-boot
```

- убедиться, что команды выполнились без ошибок;
- выключить ПЛК, затем включить и повторно зайти в загрузчик, как было указано выше, убедиться, что произошла загрузка обновленной версии загрузчика;
- обновить переменные окружения нового загрузчика, выполнив команды в терминале:

 убедиться, что произошла полная загрузка контроллера - до появления приглашения OC Linux в командной строке agava6432\_30 login:.

#### 7.2 Обновление компонентов ОС Linux

Порядок действия по обновлению компонентов OC Linux:

- подготовить SD-карту с файловой системой FAT (12,16,32), в корневом каталоге SDкарты создать папку boot, разместить в папке файлы для обновления - zImage и am335x-agava\_30.dtb. Установить SD-карту в прибор.
- подключить ПЛК нуль-модемным кабелем к интерфейсу RS-232 компьютера, на компьютере настроить терминал, в соответствии с параметрами, указанными в п. 5.3, выбрать соответствующий порт;
- чтобы зайти в загрузчик, необходимо включить ПЛК и сразу нажимать любую клавишу в терминале компьютера до появления в нем строки AGAVA6432.30#;
- в терминале последовательно выполнить команды:

```
|
| run upd_fdt
| run upd_linux
| reset
```

 убедиться, что команды выполнилась без ошибок и контроллер перезагрузился с обновленной версией Linux.

#### 7.3 Обновление корневой файловой системы

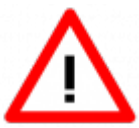

Внимание! При обновлении корневой файловой системы все пользовательские настройки, проекты и иные файлы пользователя не сохраняются. Перед обновлением их необходимо сохранить самостоятельно!

- подготовить SD-карту с файловой системой FAT (12,16,32), разместить в корневой каталог файл образа корневой файловой системы agava.ubi (если файл был поставлен с другим именем, но с расширением \*.ubi, необходимо его переименовать в agava.ubi), установить SD-карту в прибор;
- подключить ПЛК нуль-модемным кабелем к интерфейсу RS-232 компьютера, на компьютере настроить терминал, в соответствии с параметрами, указанными в п. 5.3, выбрать соответствующий порт;
- чтобы зайти в загрузчик, необходимо включить ПЛК и сразу нажимать любую клавишу в терминале компьютера до появления в нем строки AGAVA6432.30#;
- в терминале последовательно выполнить команды:

| Г |                |  |
|---|----------------|--|
| L | run upd_rootfs |  |
| L | reset          |  |
| L |                |  |

 убедиться, что прошивка выполнилась без ошибок и контроллер перезагрузился с обновленной корневой файловой системой.

Обновление системы исполнения CODESYS может быть выполнено либо копированием компонентов CODESYS, либо при помощи менеджера пакетов opkg.

Обновление CODESYS копированием:

- загрузить ПЛК;
- подключиться к контроллеру через sftp-клиент или SSH;
- сделать резервную копию каталога /usr/bin/codesys;
- поместить новые файлы системы исполнения CODESYS в каталог /usr/bin/codesys (перезаписав старые);
- перезагрузить ПЛК.

Обновление CODESYS с использованием менеджера пакетов:

поместить пакет с обновлением agava-codesys.ipk в контроллер (через SSH, sftp и т.п.);

• подать команду установки обновления:

\_\_\_\_\_орkg upgrade <путь до пакета>agava-codesys.ipk

### 8 Техническое обслуживание

При выполнение работ по техническому обслуживанию контроллера необходимо соблюдать меры безопасности, изложенные в разделе 4.

Технический осмотр контроллера проводится обслуживающим персоналом не реже одного раза в 6 месяцев и включает в себя выполнение следующих операций:

- очистку корпуса и клеммных колодок прибора от пыли, грязи и посторонних предметов;
- проверку качества крепления контроллера на DIN-рейке;
- проверку качества подключения внешних связей.

Обнаруженные при осмотре недостатки следует немедленно устранить.

Замена литиевой батареи часов реального времени:

- подготовить новую литиевую батарею CR1220;
- выключить и демонтировать контроллер;
- поместить контроллер на столе лицевой крышкой вверх;
- извлечь SD-карту;
- открутить четыре винта крепления лицевой крышки контроллера;
- аккуратно сдвинуть левую сторону крышки вниз, не допуская отсоединения шлейфа крышки от разъема;
- держатель батареи X4 расположен у левого верхнего угла LCD-индикатора;
- часовой отверткой извлечь старую батарею и установить новую;
- собрать прибор в обратной последовательности, установить SD-карту;
- установить прибор на место.

### 9 Правила транспортирования и хранения

Контроллер должен транспортироваться в упаковке при температуре от -30 °C до +80 °C и относительной влажности воздуха не более 95 % (при 35 °C).

Транспортирование допускается всеми видами закрытого транспорта.

Транспортирование на самолетах должно производиться в отапливаемых герметичных отсеках.

Условия хранения прибора в транспортной таре на складе потребителя должны соответствовать условиям 1 по ГОСТ 15150-69.

Воздух в помещении хранения не должен содержать агрессивных паров и газов.

# 10 Комплектность

| Контроллер «АГАВА ПЛК-30»    | 1 | шт. |
|------------------------------|---|-----|
| Руководство по эксплуатации  | 1 | шт. |
| Руководство программиста ПЛК | 1 | шт. |
| Нуль-модемный кабель 9F/9F   | 1 | шт. |
| Паспорт                      | 1 | шт. |

# 11 Гарантийные обязательства

Гарантийный срок эксплуатации - 12 месяцев со дня продажи.

В случае выхода контроллера из строя в течение гарантийного срока при условии соблюдения потребителем правил транспортирования, хранения, монтажа и эксплуатации предприятие-изготовитель обязуется осуществить его бесплатный ремонт.

Для отправки в ремонт необходимо вложить в коробку с контроллером паспорт, акт отказа и отправить по адресу:

620144 г. Екатеринбург, ул. Верещагина, 6А, ООО "Конструкторское Бюро АГАВА".

Источник — <u>https://docs.kb-agava.ru/index.php?title=Руководство\_по\_эксплуатации\_AFABA\_ПЛК-30&oldid=2796</u>

Эта страница в последний раз была отредактирована 3 марта 2025 в 08:19.